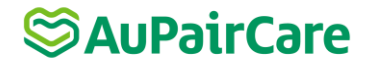

## Leitfaden zur Teilnahme an der Au pair Online-Infoveranstaltung

- Wenn du dich bereits über unsere Internetseite <u>www.intrax.de/veranstaltungen</u> für die Online-Infoveranstaltung angemeldet hast, lese direkt weiter bei Punkt 3.
- Wenn du eine Einladung per E-Mail bekommen hast, klicke bitte als erstes auf den Anmeldelink in der E-Mail.
- 1. Anschließend öffnet sich ein Fenster in deinem Internetbrowser mit folgendem Registrierungsformular:

| A                                                                                                    |                                                                                                    |
|----------------------------------------------------------------------------------------------------|----------------------------------------------------------------------------------------------------|
| Ann<br>O-line Au - in Infe                                                                                                    | ieldung                                                                                                    |
| Online Au pair Into                                                                                                    | rmationsveranstaitung                                                                                              |
| In der Onlinepräsentation erfährst du an deinem Comput<br>AuPairCare in den USA, Australien und Neuseeland.                                   | er alles Wissenswerte zu den Au pair Programmen von                                                                |
| Nach der Präsentation kannst du über einen Chat deine p<br>ehemaliges Au pair dir direkt beantworten wird. Um an d<br>nebenstehenden Link an. | ersönlichen Fragen stellen, die unser Au pair Team und ein<br>er Veranstaltung teilzunehmen, melde dich bitte über |
| Der Ton der Veranstaltung läuft über die Lautsprecher de<br>Headset zu verwenden. Wir freuen uns auf dich!                                    | ines Computers. Für beste Tonqualität empfehlen wir dir ei                                                         |
| * Vorname                                                                                                    | * Nachname                                                                                                    |
|                                                                                                    |                                                                                                    |
| * E-Mail                                                                                                    | Telefon                                                                                                    |
|                                                                                                    |                                                                                                    |
| * Wohnsitz                                                                                                    |                                                                                                    |
| Deutschland 🗸                                                                                                    |                                                                                                    |
| * Einwilligungserklärung Datenschutz*                                                                                                    |                                                                                                    |
| Ich möchte Ayusa-Intrax-Neuigkeiten per E-Mail<br>verpasse. Abmelden geht jederzeit und ist ganz e                                            | erhalten, damit ich keine Bewerbungsfristen oder Rabatte<br>infach über einen Link in jeder E-Mail möglich.        |
| Ich willige gemäß <u>der Datenschutzrichtlinie</u> ein, dass me<br>Informationsveranstaltung anzumelden. Dies umfasst die<br>up Mail.         | ine Daten genutzt werden, um mich zu einer<br>Anmeldebestätigung, die Terminerinnerung und eine Follo              |
|                                                                                                    |                                                                                                    |

- 2. Fülle das Formular aus und klicke am Ende des Formulars auf "Senden".
- 3. Nachdem du das Registrierungsformular ausgefüllt hast, erhältst du eine E-Mail mit der Anmeldebestätigung zur Online-Infoveranstaltung. Darin findest du einen Link, über den du zum angegebenen Termin an der Veranstaltung teilnehmen kannst.
- 4. Klicke zum Termin der Online-Infoveranstaltung auf diesen Link. Es öffnet sich folgendes Fenster in deinem Browser:

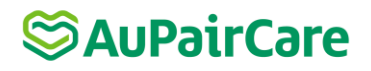

|                | Führen Sie GoT                                          | oWebinar Opener aus                                                                                                    |
|----------------|---------------------------------------------------------|----------------------------------------------------------------------------------------------------|
|                | 🛞 GoToWebinar                                           | Der Ladevorgang sollte in wenigen Sekunden automatisch beginnen. Falls nicht, starten Sie den Ladevorgang erneut.<br>Fragen zur Teilnahme? Hier finden Sie Unterstützung |
|                |                                                         |                                                                                                    |
|                | Klicken Sie auf<br>GoToWebinar Opene<br>um zu beginnen. | r.                                                                                                    |
| <del>°</del> ( | GoToWebinar Opeexe                                      | nunnen i Detensekultendullennen i Europet einel um die Ubr                                                                                                    |

Bitte beachte: Du musst nun die Anwendung "Go To Opener.exe" herunterladen. Der Download sollte automatisch starten. Falls nicht, klicke bitte auf "Restart the download".

5. Automatisch öffnet sich nun ein Fenster. Am besten du lässt dein Mikrofon auf stummgeschaltet und klickst dann auf "Weiter".

| GoToWebinar<br>Mittwoch, 8. Dezember 2021 16:30 +0100 |                           |  |
|-------------------------------------------------------|---------------------------|--|
|                                                       | 🔀 Ohne Auc                |  |
| $\cap$                                                |                           |  |
| Ton tes                                               | sten                      |  |
|                                                       |                           |  |
| MIKROFON                                              | LAUTSPRECHER              |  |
| STUMMGESCHALTET                                       | 口")                       |  |
| Sie wurden von dem Organisator                        | 4- Jabra EVOLVE 30 II 🗸 🗸 |  |
| stanning estimated                                    | Ton testen                |  |
|                                                       |                           |  |

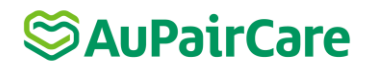

6. Warte bis die Online-Veranstaltung beginnt und dich ein Mitarbeiter aus dem Ayusa Schüleraustausch Team begrüßen wird.

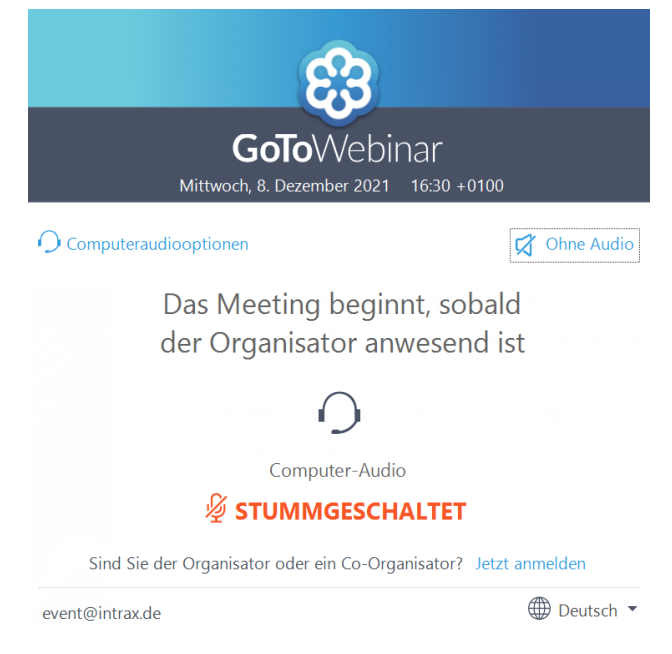

Bitte beachte: Der Ton der Veranstaltung läuft über die Lautsprecher deines Computers. Wir empfehlen dir ein Headset zu verwenden. Bei Fragen kannst du dich gern unter <u>event@intrax.de</u> bei uns melden. Wir freuen uns auf dich und wünschen dir ganz viel Spaß beim Event!